# Informatique Industrielle – GRAFCET $TP N^{\circ}l$

L'objectif de ce TP est la prise en main de l'outil « UNITY Pro XL » de « Scheinder Electric ».

### 1. Présentation de l'outil

Créer un nouveau projet. Choisir :

- Automate Quantum
- UC 486 MBMB+ PROGRAMME 400 K

| Automate        | Version | Description                                  | OK   |
|-----------------|---------|----------------------------------------------|------|
| Premium         | 02.00   | Premium                                      | A    |
| 🖹 Quantum       | 02.00   | Quantum                                      | Annu |
| 140 CPU 311 10  |         | UC 486 MB MB+ PROGRAMME 400 K                | Aide |
| 140 CPU 434 12A | 02.00   | UC 486 MB MB+ PROGRAMME 800 K                |      |
| 140 CPU 534 14A | 02.00   | UC 586 MB MB+ PROGRAMME 2,7M                 |      |
| 140 CPU 651 50  | 02.00   | UC P166 MB MB+ ETHERNET USB PROGRAM          |      |
| 140 CPU 651 60  | 02.00   | UC P266 MB MB+ ETHERNET USB PROGRAM          |      |
| 140 CPU 671 60  | 02.00   | UC P266 Redondance d'UC MB MB+ Fibre optique |      |
|                 |         |                                              |      |

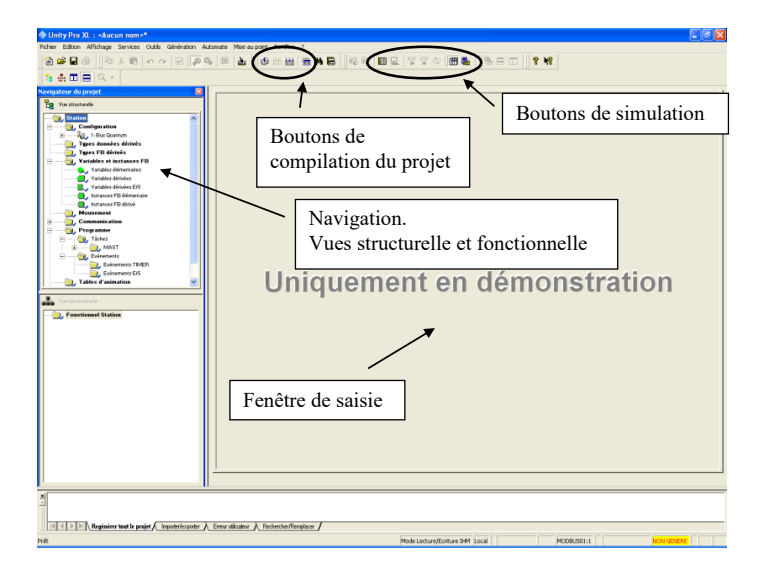

Créer une nouvelle section

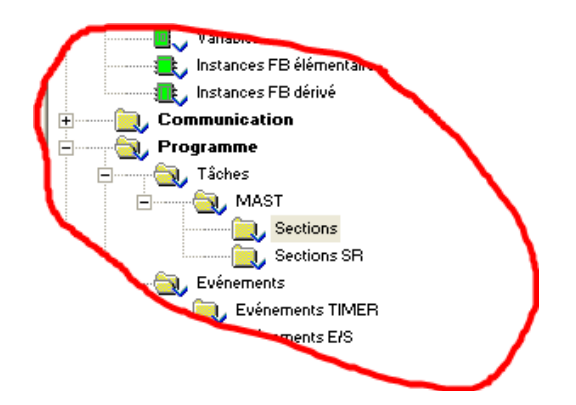

| Nouveau                                                  |
|----------------------------------------------------------|
| Général Localisation Condition E/S distantes Commentaire |
| Nom :                                                    |
| Grafcet                                                  |
| Langage : Spécifique à SFC Protection :                  |
| SFC 💌 Numéro zone : 🛛 🛨 Aucun 💌                          |
| Contrôle opérateur                                       |
| OK Annuler Appliquer Aide                                |

C'est la fenetre de saisie du Grafcet

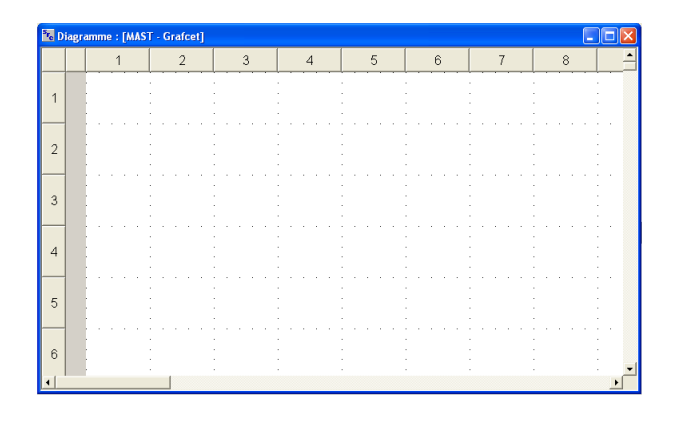

## 1.1 Implentation d'un GRAFCET

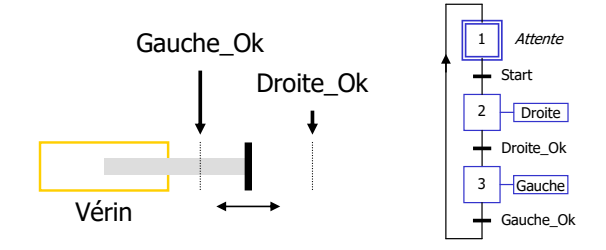

Déclaration des variables

|                               | 😻 Edite   | ur de données            |             |           |        |             |              | . 🗆 🗙      |
|-------------------------------|-----------|--------------------------|-------------|-----------|--------|-------------|--------------|------------|
|                               | Variables | Types DDT Blocs fonction | on Types DF | в         |        |             |              |            |
|                               | Filtre    | Y Nom *                  |             |           |        |             | EDT DDT 1000 | т          |
|                               | Nom       | · .                      | Туре 🔻      | Adresse 🔻 | Valeur | Commentaire |              | <b>•</b> . |
|                               | •         | Start                    | BOOL        |           |        |             |              |            |
|                               | •         | Droite                   | BOOL        |           |        |             |              |            |
|                               | •         | Droite_OK                | BOOL        |           |        |             |              |            |
|                               |           | Gauche                   | BOOL        |           |        |             |              |            |
|                               |           | Gauche_OK                | BOOL        |           |        |             |              |            |
|                               |           |                          |             |           |        |             |              |            |
| Types donnees                 |           |                          |             |           |        |             |              |            |
| 📖 📜 Types FB dérivés          |           |                          |             |           |        |             |              |            |
| 👾 🕤 Variables et instances FB |           |                          |             |           |        |             |              |            |
| Variables élémentaires        |           |                          |             |           |        |             |              |            |
| Variables dérivées            |           |                          |             |           |        |             |              |            |
| Variables derivees            |           |                          |             |           |        |             |              |            |
| Variables derivees E/S        |           |                          |             |           |        |             |              |            |
| Instances FB élémentaire      |           |                          |             |           |        |             |              |            |
| Instances FB dérivé           |           |                          |             |           |        |             |              |            |
| Communication                 |           |                          |             |           |        |             |              |            |
| amme                          |           |                          |             |           |        |             |              |            |
|                               |           |                          |             |           |        |             |              |            |
|                               |           |                          |             |           |        |             |              |            |
|                               | 1         |                          |             |           |        |             |              |            |

Pour saisir le GRAFCET utilisez les boutons suivants :

▶ 🗘 🗘 🕂 🕂 🗠 🕂 🗸 🕂 🖓

N'ouliez pas de définir la première étape comme étape initiale. Maintenant, il faut affecter les actions aux étapes et les réceptivités aux transitions.

| Propriétés des transitions                                         | × |
|--------------------------------------------------------------------|---|
| Condition de transition Commentaire                                |   |
| Inverser condition de transition                                   |   |
| Type de condition de transition<br>C Section TRANSITION © Variable |   |
| Variable BOOLEENNE, valeur ou repère                               |   |
| <b></b>                                                            |   |
|                                                                    |   |
| OK Annuler Appliquer Aide                                          |   |

Tapez le nom de la variable dans le champ Variable BOOLEENE. Répétez cette opération pour les autres transitions. Il faut procéder de la même manière pour affecter les actions aux étapes. De plus, comme les actions ne saffichent pas, activez l'affichage étendu. Au final vous devez obtenir la vue suivante :

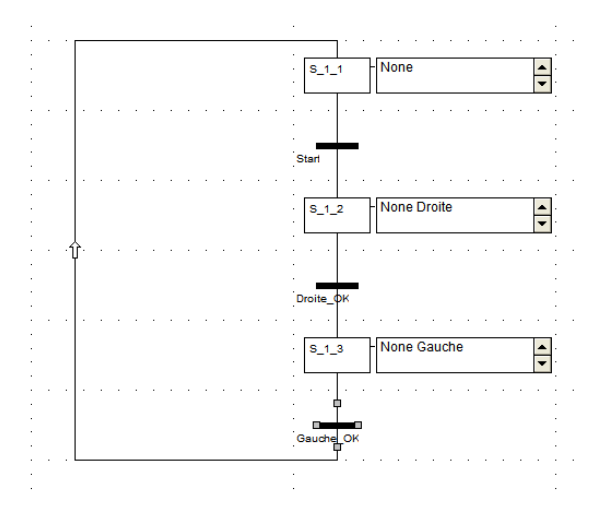

Dans la fenêtre vue structurelle – Variables élémentaires vous pouvez visualiser l'ensemble des variables :

| Nom *         |         |           |        | EDT 🔽 DDT 🗔 IO | DDT |
|---------------|---------|-----------|--------|----------------|-----|
| Nom 🔺         | Type 💌  | Adresse 💌 | Valeur | Commentaire    |     |
| 😌 Droite      | BOOL    |           |        |                |     |
| Droite_OK     | BOOL    |           |        |                |     |
| 😌 Gauche      | BOOL    |           |        |                |     |
| Gauche_OK     | BOOL    |           |        |                |     |
| 🔒 🗾 Grafcet   | SFCCHAR |           |        |                |     |
| - 🖀 🗾 S_1_1   | SFCSTEP |           |        |                |     |
| 🙈 🐤 t         | TIME    |           |        |                |     |
| 👸 🐤 x         | BOOL    |           |        |                |     |
| - 🔒 🐤 tminErr | BOOL    |           |        |                |     |
| - 🔒 🐤 tmaxErr | BOOL    |           |        |                |     |
| 8 🖉 S_1_2     | SFCSTEP |           |        |                |     |
| 🔒 🐤 t         | TIME    |           |        |                |     |
| 🔒 🐤 🗴         | BOOL    |           |        |                |     |
| 🖶 😓 tminErr   | BOOL    |           |        |                |     |
| 🔒 🐤 tmaxErr   | BOOL    |           |        |                |     |
| - 🔒 🗾 S_1_3   | SFCSTEP |           |        |                |     |
| 🔒 🐤 t         | TIME    |           |        |                |     |
| 🔒 🐤 x         | BOOL    |           |        |                |     |
| - 🔒 🐤 tminErr | BOOL    |           |        |                |     |
| 🛛 🔒 🔷 tmaxErr | BOOL    |           |        |                |     |
| - 😌 Start     | BOOL    |           |        |                |     |

#### 1.2 Implentation de la partie opérative

| Nom :      | Ecran           |
|------------|-----------------|
| Valeur :   | 0               |
| Commentair | e :             |
| Emplaceme  | ent             |
| Famille :  | <aucun></aucun> |

Dans le navigateur du projet (fenêtre structurelle) ajouter un nouvel écran

A l'aide des boutons suivant vous aller dessiner la partie opérative.

| 6 |
|---|
|   |
|   |
|   |
|   |
|   |
|   |
|   |
|   |

Les boutons représentent les capteurs et sont définis de la manière suivante :

|                  | 'objet : Bouton de commande 🛛 🗙 |
|------------------|---------------------------------|
| Animation Type   | d'animation Pilotage            |
| Variable pilotée |                                 |
| Variable :       | Droite_OK                       |
| Type :           | BOOL                            |
| Commentaire :    |                                 |
| 0                | <= valeur <= 1                  |
| Style du contrôl | e Orientation :                 |
| Graduation       | Texte : Droite_OK               |
| Avec accr        | ochage                          |
| ОК               | Annuler Appliquer Aide          |

Pour faire afficher les flèches (c.f. ordre dans les étapes) on utilise :

| Propriétés de l'objet : Ligne     |
|-----------------------------------|
| Animation Type d'animation Dessin |
| ✓ Objet animé :                   |
| Variable : Droite                 |
| Type : BOOL                       |
| Commentaire :                     |
| Condition d'affichage             |
| C Affichage permanent C Bit = 0   |
|                                   |
| C <= Valeur <=                    |
| OK Annuler Appliquer Aide         |

Votre projet est maintenant prêt pour être simulé. Nouliez pas de le sauvegarder !!!!

#### 1.3 Simulation

Basculer en mode simulation.

🖽 📲

Connecter le projet à l'automate.

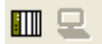

Transférer le projet vers l'automate

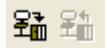

| Transfert du                                                | projet vers l'                      | automate                           |                                                                                              | × |
|-------------------------------------------------------------|-------------------------------------|------------------------------------|----------------------------------------------------------------------------------------------|---|
| Projet PC<br>Nom :<br>Version :<br>Dernière<br>génération : | Station<br>0.0.0<br>14/11/2006 13:- | 18:47                              | Projet automate écrasé<br>Nom : [projet non valide]<br>Version :<br>Dernière<br>génération : |   |
| 🥅 Mise en                                                   | RUN de l'automati                   | e après le transfert<br>Transférer | Annuler                                                                                      |   |

#### Lancer la simulation

| 1                               |                                 | 2                               | 3                          |
|---------------------------------|---------------------------------|---------------------------------|----------------------------|
| 3<br>4<br>5<br>6<br>7<br>8<br>8 | · · · · ·                       |                                 | Start<br>Start<br>Drote_OK |
|                                 | 3<br>4<br>5<br>6<br>7<br>8<br>9 | 3<br>4<br>5<br>6<br>7<br>8<br>9 | 3                          |